#### Инструкция для педагогических работников по работе с Региональным интернет-дневником (РИД)

Адрес сайта Регионального Интернет-дневника <u>dnevnik76.ru</u>.

# Оглавление

| 1. | Вход в РИД                                           | 1   |
|----|------------------------------------------------------|-----|
| 2. | Заполнение личного профиля в РИД                     | 4   |
| 3. | Размещение файлов в РИД                              | 5   |
| 4. | Просмотр отчета для аттестации в РИД                 | 7   |
| 5. | Обмен сообщениями в РИД                              | 8   |
| 6. | Участие в приватной (закрытой)мини-конференции в РИД | 9   |
|    | 6.1 Установка Яндекс-браузера                        | 9   |
|    | 6.2. Общение с экспертами в ходе конференции         | .11 |
| 7. | Закрытие конференции                                 | .12 |

# 1. Вход в РИД

Для того, чтобы войти в РИД, работнику необходимо получить у администрации образовательной организации логин и пароль, которые содержаться в АСИОУ (если они не получены ранее).

1.1 В адресной строке любого браузера укажите <u>dnevnik76.ru.</u> Откроется окно:

| 34 - Входящие —                         | Янде РФ Django I                               | Bulletin Board 🚺                                          | [АСИОУ v7.3.6] Вход                                                                                                    | Я Яндекс                                                                            | PRD Pe                                                                                  | гиональный Интер                                                                         |                                                                                                    |
|-----------------------------------------|------------------------------------------------|-----------------------------------------------------------|----------------------------------------------------------------------------------------------------|-------------------------------------------------------------------------------------|-----------------------------------------------------------------------------------------|------------------------------------------------------------------------------------------|----------------------------------------------------------------------------------------------------|
| ∀ 5 0 0 0 0 0 0 0 0 0 0 0 0 0 0 0 0 0 0 | lnevnik76.ru                                   |                                                           |                                                                                                    |                                                                                     |                                                                                         |                                                                                          | *) 🕹                                                                                                    |
| - North                                 | <b>Регионалы</b><br>Успеваемость у             | <b>ный Интернет</b><br>учащихся онлайн                    | -Дневник                                                                                                    |                                                                                     |                                                                                         |                                                                                          | Войти в дневник                                                                                                    |
| О проекте                               | Учителям                                       | Директорам                                                | Родителям                                                                                                    | Ученикам                                                                            | Новости                                                                                 | Форум                                                                                    | ≜ œ ÷                                                                                                    |
| Реклама на о                            | айте »<br><u>ЧУ УЛУЧШИТЬ</u><br>2 <u>ВНИК!</u> | 18.02.20<br>Уважаемь<br>28.11.20<br>20 ноября<br>современ | 15 <u>Набор выпускний</u><br>ке родители! Управли<br>14 <u>20 ноября стартс</u><br>в стартовал онлайн ки<br>ный класс физики | ов (юношей) 11-х<br>ние ФСБ России п<br><u>вал онлайн конку</u><br>нкурс для школьн | <u>классов для обу</u><br>о Ярославской об<br><u>рс для школьни</u><br>иков «Твой Форса | <u>чения в образог</u><br>ласти проводит н<br>юв <u>«Твой Форса</u><br>йт», организованн | п <del>ылых учреждениях ФСБ</del><br>зыпусликихе (окошей) 11-х классов для обучения в образовательных учреждениях ФСБ России пограничного профиля по программам высшего<br>оргалом «Блог школьного Всезнайки» www.e-раяta.ru при финансовой поддержке Федерального агентства по печати и массовым коммуникациям России. Приз – |

1.2 В правом верхнем углу нажать кнопку «Войти в дневник»

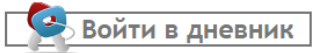

Откроется окно:

| Я С пусклеулік76ли (Регионаций Интернет Дневник v4.0) Вход<br>Мочшиова<br>Выбрать →<br>Большесельский р-н<br>Парилов-Янский р-н<br>Переславский р-н<br>Переславский р-н<br>Переславский р-н<br>Переславский р-н<br>Переславский р-н<br>Переславский р-н<br>Преславский р-н<br>Путаеский р-н<br>Тутаеский р-н<br>Преславский р-н<br>Преславский р-н<br>Преславский р-н<br>Преславский р-н<br>Преславский р-н<br>Преславский р-н<br>Преславский р-н<br>Потинский р-н<br>Потин:                                                                                                    | РИD [Региональный Инте; × + | Я Яндекс | А [АСИОУ v7.3.6] Вход  | Ro Django Bulletin Board        | 34 - Входящие — Янде |
|----------------------------------------------------------------------------------------------------|-----------------------------|----------|------------------------|---------------------------------|----------------------|
| Выбрать →<br>Большесельский р-н<br>Парилов-Янский р-н<br>Даниловский р-н<br>Машанский р-н<br>Машанский р-н<br>Машанский р-н<br>Переславский р-н<br>Переславский р-н<br>Переславский р-н<br>Тутаевский р-н<br>Тутаевский р-н<br>Тутанский р-н<br>Тутанский р-н<br>Тутанский р-н<br>Тутанский р-н<br>Тутанский р-н<br>Тутанский р-н<br>Тутаевский р-н<br>Переславль Занесский г<br>Рейонски г<br>Рейонски г<br>Логин:                                                                                                    |                             | 0] Вход  | ый Интернет Дневник v4 | nevnik76.ru [Perиonali H        | Я С my.dne           |
| Вольшествисий р-н<br>Бремосклие Сий р-н<br>Дамиловский р-н<br>Переолавский р-н<br>Некросовский р-н<br>Переолавский р-н<br>Переолавский р-н<br>Пошехонский р-н<br>Пошехонский р-н<br>Путаекский р-н<br>Путаекский                                                                                                    |                             |          | )                      | Tb → <b>v</b>                   | Моя школа: Выбрать   |
| Брегиовский р-н<br>Даниловский р-н<br>Мышинский р-н<br>Нервозмайский р-н<br>Переславский р-н<br>Ростовский р-н<br>Ростовский р-н<br>Тутаевский р-н<br>Тутаевски р-н<br>Тутаевский р-н<br>Тутаевски р-н<br>Тутаевский р-н<br>Тутаевский р-н                                                                                                    |                             |          |                        | есельский р-н                   | Большес<br>Борисог   |
| Дайновский р-н<br>Побицский р-н<br>Нехрасовский р-н<br>Переомайский р-н<br>Переспавский р-н<br>Ростовский р-н<br>Ростовский р-н<br>Тутевский р-н<br>Тутевский р-н<br>Эроспавль г ▼<br>Яроспавль г ▼<br>Яроспавль г ▼<br>Вход на сайт<br>Логин:                                                                                                    |                             |          |                        | лаский р-н<br>пов-Ямский р-н    | Брейтов<br>Гаврило   |
| нашананија<br>Надакоди из ри<br>Перекласкија ри<br>Перекласкија ри<br>Перекласкија ри<br>Перекласкија ри<br>Роставскија ри<br>Уличскија ри<br>Уличски ри<br>Уличски ри<br>Уличски ри<br>Ули<br>Уличски ри<br>Ули<br>Уличски ри<br>Ули<br>Ули<br>Ули<br>Ули<br>Ули<br>Ули<br>Ули<br>Ули<br>Ули<br>У |                             |          |                        | овский р-н                      | Данилов              |
| Некоузсия р-н<br>Перехлаский р-н<br>Переспавский р-н<br>Пошехонский р-н<br>Ростовский р-н<br>Тутаеский р-н<br>Тутаеский р-н<br>Тутаеский р-н<br>Улличовий р-н<br>Росповский р-н<br>Лереспавль-Залесский г<br>Рароспавль г<br>Яроспавль г<br>Яроспавль г                                                                                                    |                             |          |                        | нский р-н                       | Мышкин               |
| Перемайсий р-н<br>Перспаский р-н<br>Ростовсий р-н<br>Рубинский р-н<br>Тутаеский р-н<br>Улликский р-н<br>Яроспавль 7<br>Региональный<br>Интернет Дневн<br>(версия 4.0)<br>Вход на сайт<br>Логин:                                                                                                    |                             |          |                        | ский р-н                        | Некоузск<br>Некрасо  |
| Поцехонский р-н<br>Робинский р-н<br>Тутаческий р-н<br>Тутаческий р-н<br>Улличский р-н<br>Ярославль-Залесский г<br>Рэбинск г<br>Ярославль г •<br>Региональный<br>Интернет Дневн<br>(версия 4.0)<br>Вход на сайт<br>Логин:                                                                                                    |                             |          |                        | иайский р-н<br>завский р-н      | Первома<br>Переспа   |
| РосЛонали р-н<br>Рудонский р-н<br>Тутаеский р-н<br>Прославский р-н<br>Прославский г<br>Ярославль г<br>Региональный<br>Интернет Дневн<br>(версия 4.0)<br>Вход на сайт<br>Логин:                                                                                                    |                             |          |                        | онский р-н                      | Пошехон              |
| Тутаевский р-н<br>Ярославский р-н<br>Переславль залесский г<br>Ярославль г<br>Ярославль г<br>Вход на сайт<br>Логин:                                                                                                    |                             |          |                        | ский р-н                        | Рыбинск              |
| Яроспавский р-н<br>Перспавль залесский г<br>Рыбинск г<br>Яроспавль г<br>Вход на сайт<br>Логин:                                                                                                    |                             |          |                        | ский р-н<br>кий р-н             | Тутаевск<br>Угличски |
| Рыбинск г<br>Ярославль г<br>Региональный<br>Интернет Дневн<br>(версия 4.0)<br>Вход на сайт<br>Логин:                                                                                                    |                             |          |                        | авский р-н<br>завль-Залесский г | Ярослав<br>Переспа   |
| Региональный<br>Интернет Дневн<br>(версия 4.0)<br>Вход на сайт<br>Логин:                                                                                                    |                             |          |                        | CK F                            | Рыбинск              |
| Интернет Дневн<br>(верска 4.0)<br>Вход на сайт<br>Логин:                                                                                                    | Региональный                |          |                        |                                 | Прослав              |
| (версия 4.0)<br>Вход на сайт<br>Логин:                                                                                                    | Интернет Дневни             |          |                        |                                 |                      |
| Вход на сайт — Логин:                                                                                                    | (версия 4.0)                |          |                        |                                 |                      |
| Логин:                                                                                                    | Вход на сайт                |          |                        |                                 |                      |
|                                                                                                    | Логин:                      |          |                        |                                 |                      |
| _                                                                                                    |                             |          |                        |                                 |                      |
| Пароль:                                                                                                    | Пароль:                     |          |                        |                                 |                      |
|                                                                                                    | •                           |          |                        |                                 |                      |
| Войти                                                                                                    | запомнить меня              |          |                        |                                 |                      |

В левом верхнем углу рядом со словами «Моя школа» есть поле для выбора муниципального района, в котором находится ваша организация. Обращаем ваше внимание, что для выбора муниципального района «**г.Ярославль**» необходимо воспользоваться линейкой прокрутки.

1.3 После выбора муниципального района нужно выбрать вашу организацию.

| ← Я С my.dnevnik76.ru [Реги | ональный Интернет Дневник v4.0] Вход                                                       |              |                                                  |
|-----------------------------|--------------------------------------------------------------------------------------------|--------------|--------------------------------------------------|
| Моя школа Ярославль г       | Bыбрать →         ▼           школа № 52         ▲           Школа № 53         Школа № 55 |              |                                                  |
|                             | Школа № 56<br>Школа № 57<br>Школа № 58<br>Школа № 59<br>Школа № 60                         |              |                                                  |
|                             | Школа № 62<br>Школа № 66<br>Школа № 67<br>Школа № 69<br>Школа № 69<br>Школа № 70           |              |                                                  |
|                             | Школа № 71<br>Школа № 72<br>Школа № 73<br>Школа № 74<br>Школа № 75<br>Щизора № 75          |              |                                                  |
|                             |                                                                                            | N.           | Региональный<br>Интернет Дневник<br>(версия 4.0) |
|                             |                                                                                            | Вх<br>Логин: | од на сайт                                       |
|                             |                                                                                            | Пароль:      |                                                  |
|                             |                                                                                            | запомнить м  | <sup>иеня</sup> Войти                            |

Для выбора организации, которая не отображается в открывшемся окне необходимо воспользоваться линейкой прокрутки.

1.4 После выбора организации нужно ввести ваши логин и пароль в окне «Вход на сайт»:

| Региональный Интернет Дневник (версия 4.0) |  |
|--------------------------------------------|--|
| Вход на сайт                               |  |
| Логин:                                     |  |
| Пароль:                                    |  |
| вапомнить меня Войти                       |  |
|                                            |  |

1.5 Откроется страница вашего личного кабинета в РИД:

| ( P iii ) 🕲 my.dnevnik76.ru                                     |                                                                     | ⊽ C                                                                 | Q. Nouce                                            | ☆ 🖻 🛡 💺 🏟 😕 🗏                                             |
|-----------------------------------------------------------------|---------------------------------------------------------------------|---------------------------------------------------------------------|-----------------------------------------------------|-----------------------------------------------------------|
| 7AVOLEA net                                                     | Подключа                                                            | й Интернет                                                          | от <mark>ZAVOL</mark> O                             | A.NET                                                     |
| Региональный 2014-2015 учебный                                  | й Интернет Дневник 4.0<br><sup>год</sup>                            |                                                                     | 💄 Npend                                             | одаватель 🩋 0550245 📲 Выйти                               |
| Моя страница                                                    | енки Статистика                                                     |                                                                     | Учителя Сообщения (2)                               | Объявления Расписание Файлы                               |
| Общая информация                                                |                                                                     |                                                                     |                                                     |                                                           |
| Оценки<br>Текущая успеваемость                                  | Конференции (0)<br>Позволают организовать<br>дистанционное обучение | Сообщения (2)<br>Система обмена<br>сообщениями                      | Внимание!<br>Вам необходимо за<br>невозможна отправ | <u>полнить личный профиль,</u> без этого<br>ка сообщений! |
|                                                                 |                                                                     |                                                                     | Сводная инфо                                        | рмация                                                    |
| Сообщение учителю<br>Отправка сообщения одному<br>из учителей   | Объявления<br>Создание объявлений для<br>классов или групп          | Ваши учителя<br>Список учителей, которые<br>преподают в вашей школе |                                                     |                                                           |
| Расписание занятий на неделю                                    | Статистика и анализ<br>Статистическая информация<br>об услеваемости | Состы ЕГЭ<br>Демонстрационные и<br>проверочные оп-line тесты        |                                                     |                                                           |
| Настройки<br>Личные настройки<br>пользователя системы           | Файлы<br>Файловое хранили е                                         | <b>Для аттестации</b><br>Информация для<br>аттестации               | $\supset$                                           |                                                           |
|                                                                 |                                                                     |                                                                     |                                                     |                                                           |
| Поддержка: +7 (4852) 33-34-0<br>E-mail: <u>help@dnevnik76.r</u> | 5, 33-34-02                                                         |                                                                     |                                                     | © 2011 <u>Zavolga Net</u>                                 |

# 2. Заполнение личного профиля в РИД

Для того, чтобы в отчете «Информация о результатах профессиональной деятельности» специалист по оценке профессиональной деятельности мог видеть ваши фамилия, имя и отчество, необходимо заполнить ваш личный профиль в РИД (если этого не сделать, специалист будет видеть только ваш идентификационный код).

Для заполнения личного профиля нужно открыть форму:

– либо открыть раздел «Настройки»:

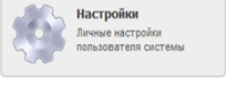

– либо перейти по ссылке, щелкнув мышью по словам заполнить личный профиль,

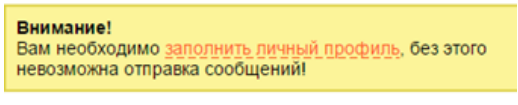

на желтом фоне справа:

После этого откроется форма для заполнения личного профиля:

| - Я С my.dnevni                | k76.ru [Региональный Интернет Дневник v4.0]                                                                                                    |                  |
|--------------------------------|----------------------------------------------------------------------------------------------------|------------------|
|                                | ZAVOLBANET                                                                                                    | подключ          |
| Реги<br>2014-2<br>Моя страница | ональный Интернет Дневник 4.0<br>015 учебный год<br>а Оценки Статистика                                                                                                    |                  |
| ичные настро                   | рйки                                                                                                    | Dura dura        |
| Фамилия *:                     |                                                                                                    | ваше фото:       |
| Имя *:                         | Вы можете указать здесь как полное имя, так и одну букву инициала                                                                                                    |                  |
| Отчество:                      | Вы можете указать здесь как полную фамилию, так и одну букву инициала                                                                                                    | Фото отсутствует |
| Должность:                     |                                                                                                    |                  |
| Никнейм:                       | Здесь вы можете указать ваше короткое неформальное имя в сети<br>Интелнет                                                                                                    |                  |
| Мобильный телефон:             | Телефон должен быть зарегистрирован на территории РФ, начинаться с<br>+7 и не должен содержать пробелов. Телефон не отображается для<br>дугих пользователей!                                                                                         |                  |
| E-mail:                        | Введите персональный адрес электронной почты                                                                                                    |                  |
| Φοτο:                          | Выберите файл Файл не выбран<br>Файл должен быть размером не более 3Мб                                                                                                    |                  |
| Название<br>конференции:       | Укажите название конференции. Данное название будут видеть другие<br>пользователя в списке активных конференций, в случае если с вы ее<br>создадите. Если название не будет указано, то в качестве названия будет<br>использовано ваше ФИО или поли! |                  |
| E-Mail уведомления:            | <ul> <li>Е-Маії уведомления о новых сообщениях</li> </ul>                                                                                                    |                  |
| SMS уведомления:               | SMS уведомления о новых сообщениях                                                                                                    |                  |

В форме необходимо полностью заполнить следующие поля: Фамилия,

- Имя,
- Отчество,
- Должность,
- Мобильный телефон,

- E-mail (адрес электронной почты)
- E-mail уведомления
- SMS уведомления

и нажать кнопку «Сохранить». Фото можно прикрепить по желанию.

#### ВНИМАНИЕ!

В случае, если личный профиль будет не заполнен:

- при генерации отчета «Информация о результатах профессиональной деятельности педагогического работника» будет отсутствовать ФИО и должность. Это означает, что эксперт будет видеть только идентификационный код аттестуемого
- 2) если эксперт отправит сообщение аттестуемому, то об этом ему не придет сообщение ни на телефон (sms), ни на электронную почту.

### 3. Размещение файлов в РИД

При формировании в АСИОУ отчета «Информация о результатах профессиональной деятельности» вам могут потребоваться ссылки на файлы, содержащие различные документы, например, сканированные копии справок, дипломов, сертификатов и т.д.

Если вы уже пользуетесь какими-либо файловыми хранилищами, в которые можно попасть через интернет и которые предоставляют ссылки для публичного использования, вы можете воспользоваться ими и разместить их в комментариях к соответствующим разделам отчета.

Если же вы не пользуетесь такими хранилищами, можно воспользоваться файловым хранилищем в РИД.

Для того, чтобы разместить файл в РИД и получить ссылку для указания ее в отчете для аттестации, нужно сделать следующее:

3.1 Открыть раздел «Файлы»:

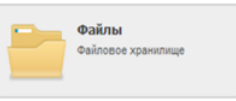

3.2 В разделе «Файлы» нужно нажать кнопку [+Добавить файл]:

| ←    | Я                    | C my.dnevnik7                                       | 6.ru <b>[Региональнь</b>             | ій Интернет Дневник v    | 4.0] Файлы |                    |           |                   | * 🖌 🛨           |
|------|----------------------|-----------------------------------------------------|--------------------------------------|--------------------------|------------|--------------------|-----------|-------------------|-----------------|
| ٦    | Сохр                 | анить пароль в Үа                                   | ndex? Сохранить                      | пароль Никогда для эт    | ого сайта  |                    |           |                   | ×               |
|      | ZAV                  | I GAL net                                           | Подк                                 | лючай И                  | нтернет    | от <mark>ZA</mark> | VOLO      | GA.NET            | Γ               |
| 1-9- |                      | Регион<br>2014-2015                                 | альный Интер<br><u>5 учебный год</u> | нет Дневник 4.0          |            | 🚨 Препо            | даватель  | @ 0550590 📱       | Выйти           |
| Ν    | Иоя                  | страница                                            | Оценки                               | Статистика               | Учителя    | Сообщения (1)      | Объявлени | ия Расписание     | Файлы           |
| Φε   | а <b>йло</b><br>Фото | ЭВОЕ ХРАНИ<br>Ярославль г, Школ<br>Изменить каталог | I <b>ЛИЩе Домаш</b><br>na № 55       | няя папка <u>Корзина</u> |            |                    |           |                   |                 |
|      | Добав                | ить фаил                                            | ≜ Idua                               |                          | A Bassion  | Tup                |           | Буфер оомена      | а .             |
|      | доиств               | nn                                                  | • PINN                               | Добавить                 |            | Новая папка        |           | Ната создания     |                 |
| K    | опиро                | вать 🤞 Вырезат                                      | ь 🤤 Удалить                          |                          |            |                    |           |                   |                 |
| E    | loддe<br>-mail:      | ржка: +7 (4852)<br><u>help@dne</u>                  | 33-34-05, 33-34<br>avnik76.ru        | -02                      |            |                    |           | © 2011 <u>Zav</u> | <u>olga.Net</u> |

| Загрузить новый файл |                        |                                          | × |
|----------------------|------------------------|------------------------------------------|---|
|                      |                        |                                          |   |
| Новое имя файла:     | Оставьте пустым, чтобы | было использовано оригинальное имя файла |   |
| Выберите файл *:     | Выберите файл          | Файл не выбран                           |   |
|                      | Загрузить              |                                          |   |
|                      |                        |                                          |   |

Рекомендуется вводить новое имя файла так, чтобы было понятно, что в нем содержится.

После этого нужно нажать кнопку [Выбрать файл] и найти нужный файл на своем компьютере.

| Загрузить новый файл |                                                                 | × |
|----------------------|-----------------------------------------------------------------|---|
|                      |                                                                 |   |
| Новое имя файла:     | Справка из аспирантуры                                          |   |
|                      | Оставьте пустым, чтобы было использовано оригинальное имя файла |   |
| Выберите фаил *:     | Выберите файл 1.png                                             |   |
|                      | Загрузить                                                       |   |
|                      |                                                                 |   |
|                      |                                                                 |   |

После этого нужно нажать кнопку [Загрузить].

3.4 Результат загрузки представлен на рисунке ниже: появилось сообщение на зеленом фоне «Добавление нового объекта прошло успешно» и появилась первая запись внизу на сером фоне о загруженном файле.

| ← Я Ċ my.dnevnik76.r                                                       | u [Региональный Интернет Дневник v4.0    | ] Файлы     |                      |                                   | * 4                       |
|----------------------------------------------------------------------------|------------------------------------------|-------------|----------------------|-----------------------------------|---------------------------|
| ZAVOLGA,net                                                                | Подключай Ин                             | тернет о    | от <mark>ZAV</mark>  | 'OLGA                             | .NET                      |
| Регионал<br>2014-2015 у                                                    | пьный Интернет Дневник 4.0<br>чебный год |             | 🚨 Πρεπο,             | даватель ወ                        | 0550590 📗 Выйти           |
| Моя страница                                                               | Оценки Статистика                        | Учителя     | <u>Сообщения (1)</u> | Объявления                        | Расписание Файлы          |
| Файловое хранил                                                            | ИЩе Домашняя папка Корзина               |             |                      |                                   |                           |
| Добавление нового объекта п<br>Фото Ярославль г, Школа<br>Изменить каталог | рошло успешно<br>№ 55                    |             |                      | _                                 |                           |
| + Добавить фаил<br>Действия                                                | ♦ Имя                                    | Размер Тип  |                      | <ul> <li>Дата создания</li> </ul> | Буфер обмена              |
|                                                                            | Добавить                                 | Нов         | ая папка             |                                   |                           |
| - 😑 🏂 🛥 🔏 р 🖊                                                              | Справка из аспирантуры.png               | 18,1 K5 PNG | ì                    | 20 июля 2015 г.                   | 20:14:00                  |
| 🖺 Копировать 🛛 🔏 Вырезать                                                  | Удалить                                  |             |                      |                                   |                           |
| Поддержка: +7 (4852) 3<br>E-mail: <u>help@dnev</u>                         | 3-34-05, 33-34-02<br>nik76.ru            |             |                      |                                   | © 2011 <u>Zavolga.Net</u> |
|                                                                            |                                          |             | 6                    | 3                                 |                           |

Удалить ошибочно загруженный файл можно по кнопке [Удалить] 🚩 слева от названия файла.

3.5 Для того, чтобы получить публичную ссылку на загруженный файл, нужно щелкнуть

œ

по кнопке [Публичная ссылка] слева от названия файла. После этого появится следующая форма:

| Ссылка: |  | <br>        |
|---------|--|-------------|
|         |  | Скопировать |
|         |  |             |
|         |  |             |
|         |  |             |
|         |  |             |
|         |  |             |
|         |  |             |

После нажатия кнопки [Получить] в верхнем поле появится ссылка:

| Публичная ссылка для файла: "Справка из аспир             | антуры 🗙    |
|-----------------------------------------------------------|-------------|
| Ссылка:<br>http://my.dnevnik76.ru/files/link/d88aca4f2e32 | Скопировать |
| Получить Изменить                                         | Очистить    |

3.6 Далее нужно нажать кнопку [Скопировать] справа от ссылки, переместиться в документ Word, в котором вы будете размещать скопированные ссылки с пояснениями, каким документам они соответствуют, например:

| 1. Справка из аспирантуры:                                          |
|---------------------------------------------------------------------|
| http://my.dnevnik76.ru/files/link/d88aca4f2e32e132bbe676d9d0b3c41c/ |
| 2. Справка о сданных кандидатских экзаменах:                        |
| http://my.dnevnik76.ru/files/link/79043b306a17cdbed71ed11c6a387800/ |
| 3                                                                   |
|                                                                     |

Этот файл нужен только для того, чтобы не запутаться со ссылками. Опытные пользователи могут переносить ссылки непосредственно в отчет АСИОУ «Информация о результатах профессиональной деятельности» в процессе его формирования.

# 4. Просмотр отчета для аттестации в РИД

Посмотреть конечные результат формирования отчета для аттестации с выводами администрации, аттестуемый работник может как в АСИОУ в разделе «Для аттестации», так и через РИД.

Для этого нужно сделать следующее:

4.1 Открыть раздел «Для аттестации»:

Для аттестации Информация для аттестации

4.2 Выбрать нужный отчет из списка имеющихся и нажать кнопку [Просмотр].

# 5. Обмен сообщениями в РИД

В РИД аттестуемый может получать сообщения от экспертов и отвечать на эти сообщения.

#### 1. Получение сообщения от эксперта

Для получения сообщениями аттестуемый эксперт должен войти в раздел «Сообщения» на вкладке «Моя страница»:

| The second second second second second second second second second second second second second second second se |                                          |                               |                     |            |              |
|----------------------------------------------------------------------------------------------------|------------------------------------------|-------------------------------|---------------------|------------|--------------|
| Моя страница Оценки Статистика                                                                                  | স্নন্দ                                   | <u>геля</u> Сообщения (1)     | Объявления          | Расписание | <u>Файлы</u> |
| Обмен сообщениями входящие отвравленные Новое сообщение Массовое сообщен                                        | ие                                       |                               |                     |            |              |
|                                                                                                    |                                          |                               |                     |            |              |
| Тема                                                                                                    | От кого                                  | Дата сообщени:                | R                   |            |              |
| Птма Вопросы по отчету                                                                                          | От кого<br>Швецова Светлана Владимировна | Дата сообщени:<br>30 июля 201 | a<br>15 r. 11:54:35 |            |              |

Для того, чтобы прочитать сообщение достаточно щелкнуть по нему мышкой:

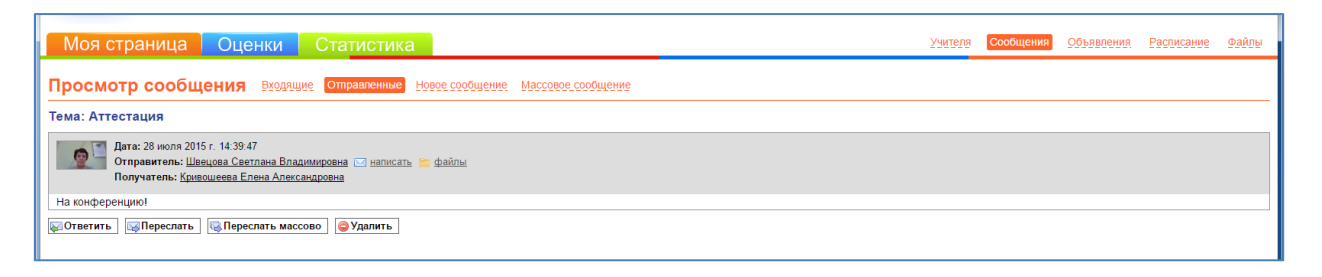

Для того чтобы написать ответ надо щелкнуть по кнопке [Написать] Откроется форма:

| Получатель *: | Швецова Светлана Владимировна 🤤                                                                                                    |  |  |  |  |  |  |
|---------------|----------------------------------------------------------------------------------------------------|--|--|--|--|--|--|
|               | Добавить                                                                                                    |  |  |  |  |  |  |
|               | ЦОиККО, Ярославлыг Измениты                                                                                                    |  |  |  |  |  |  |
|               | Введите адрес получателя и нажмите кнопку "Добавить". Если адресат<br>находится в другой школе, предварительно измените текущую школу. |  |  |  |  |  |  |
| Тема *:       | Re: Аттестация                                                                                                    |  |  |  |  |  |  |
| Сообщение *:  | B <i>I</i> · <del>S</del> ⊻   ≣ ≡ ≡   ⊞ ⊞ X₂ x²   <b>⊇ ⊄</b>   ⊟ ⊟ ≡                                                                   |  |  |  |  |  |  |
|               | © → X                                                                                                    |  |  |  |  |  |  |
|               |                                                                                                    |  |  |  |  |  |  |
|               |                                                                                                    |  |  |  |  |  |  |
|               |                                                                                                    |  |  |  |  |  |  |
|               |                                                                                                    |  |  |  |  |  |  |
|               |                                                                                                    |  |  |  |  |  |  |
|               | Отправить                                                                                                    |  |  |  |  |  |  |

В получателях уже будет указана ФИО эксперта, на чье письмо отвечает аттестуемый.

После того, как в поле «Сообщение» будет написан ответ можно нажать кнопку [Отправить] и сообщение будет отправлено.

### 6. Участие в приватной (закрытой)мини-конференции в РИД

В мини-конференциях, организуемых экспертом в РИД, могут участвовать как другие эксперты для обсуждения отчета «Информация о результатах профессиональной деятельности», так и сами аттестуемые, а также те лица, которых эксперты посчитали нужным подключить к обсуждению (с согласия аттестуемого, если он также участвует в конференции).

Аттестуемого для участия в конференции приглашает эксперт, который ее организует. Аттестуемый получает сообщение с указанием названия конференции на которую его приглашают.

Чтобы попасть на конференцию, аттестуемый должен войти в свой личный кабинет РИД в раздел «Конференции». Там в списке активных конференций он должен найти ту, на которую его пригласили и войти в нее.

### 6.1 Установка Яндекс-браузера

Для входа и работы в РИДе можно использовать любой браузер. Однако, если вы НЕ очень уверенно чувствуйте себя и нуждайтесь в подробных инструкциях по проведению конференции, мы рекомендуем установить Яндекс-браузер, так как в данном пособии все картинки представляют собой скриншоты, сделанные во время работы именно с этим браузером.

Чтобы установить Яндекс-браузер, необходимо сделать следующее:

- 1. В любом имеющемся браузере набрать в поисковой строке «скачать Яндекс браузер».
- 2. Выбрать из списка подходящую ссылку (она будет одной из первых) и перейти по ней на страницу Яндекса:

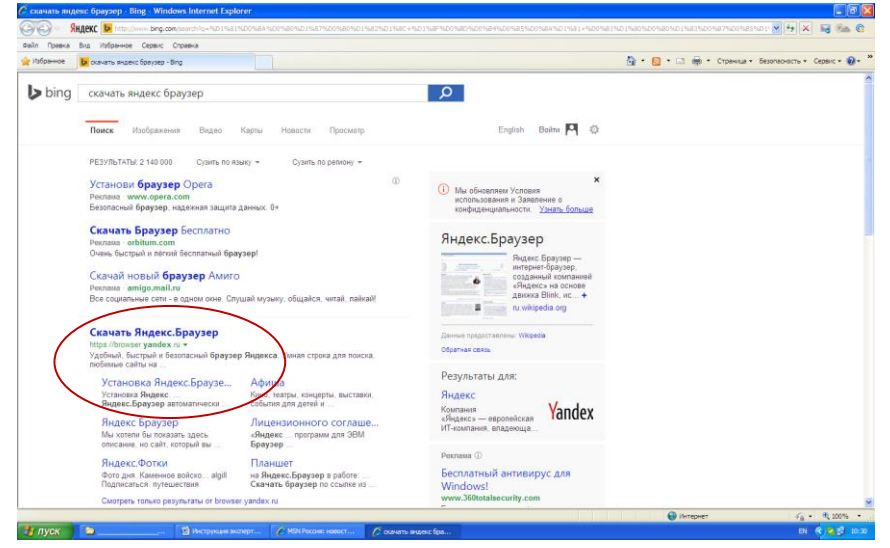

3. В открывшемся окне нажимать кнопку «Скачать»:

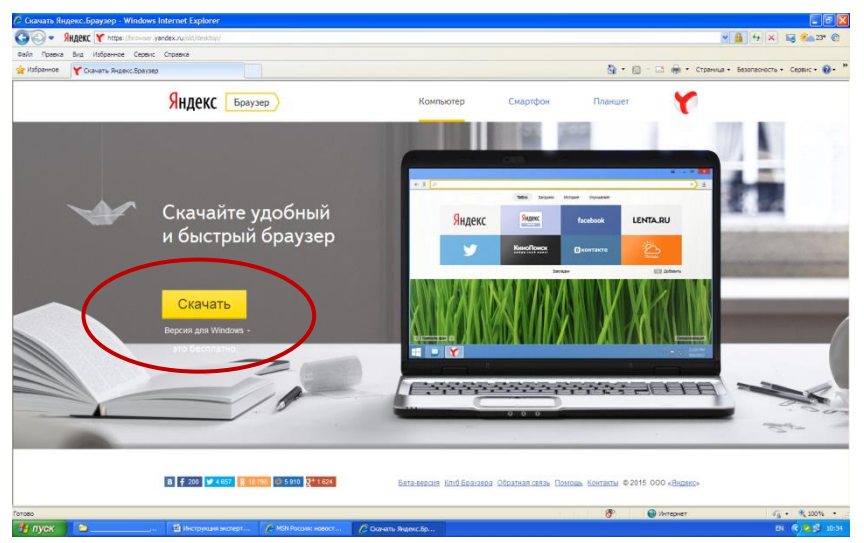

4. После этого будет выдан запрос на разрешение на запуск, нужно нажать кнопку [Запустить]:

| 🟉 Скачать Ян | декс.Браузер - Windows Int      | ternet Explorer                    |                                                                                                    |                                                                                                    |                                                                               |                                                                                                    |                                                                                                    |                         |                         | _ 7 🗙         |
|--------------|---------------------------------|------------------------------------|----------------------------------------------------------------------------------------------------|----------------------------------------------------------------------------------------------------|-------------------------------------------------------------------------------|----------------------------------------------------------------------------------------------------|----------------------------------------------------------------------------------------------------|-------------------------|-------------------------|---------------|
| <b>GO-</b>   | Яндекс 🍸 https://browser.yand   | dex.ru/old/desktop/#than           | kyou                                                                                                    |                                                                                                    |                                                                               |                                                                                                    |                                                                                                    |                         | Y ▲ 47 × K              | <u></u> 23° 🔞 |
| Файл Правка  | Вид Избранное Сервис С          | Справка                            |                                                                                                    |                                                                                                    |                                                                               |                                                                                                    |                                                                                                    |                         |                         |               |
| 🚖 Избранное  | <b>ү</b> Скачать Яндекс.Браузер |                                    |                                                                                                    |                                                                                                    |                                                                               |                                                                                                    | 👌 • 🕤                                                                                                    | 🕆 🖃 🌐 🕶 Стран           | ица • Безопасность • Се | ервис • 🔞 • 👋 |
|              |                                 | Яндекс 🗖                           | Браузер                                                                                                    |                                                                                                    | Компьютер                                                                     | Смартфон                                                                                                    | Планшет                                                                                                    | Ø                       |                         |               |
|              |                                 | (                                  | Спасибо, ч                                                                                                    | то выбрали Я                                                                                                    | Індекс.Бра                                                                    | узер!                                                                                                    | ~                                                                                                    |                         |                         |               |
|              | Скач<br>и быс                   | Скач (<br>и быс<br><sub>Скач</sub> | Еспи установка не началась автомати<br>Установка бр<br>()<br>нажмите «<br>уведомления.<br>Выполнено: 0% из Уа<br>Голучение сезений о ф<br>Уапежске из сасће defa<br>Осталось времени<br>Загрузить в:<br>Осорость перезачи:<br>У Загрить дналогове о | ачалась автоматических<br>ыполнено: 0% из Yandex.<br>Получение сведений о файле:<br>Галось вренени:<br>Загудить в:<br>Скорость передачи:<br>У Закрыть диагоговое оно пос | ки, нажинте на эту ссылку<br>ех. ехе из cache-default02                       |                                                                                                    |                                                                                                    |                         |                         |               |
|              |                                 | Версия для<br>это бесі             | Выполнить                                                                                                    |                                                                                                    | Тип: Пр<br>Из: са<br>Из: са<br>Файлы из Инт<br>может повред<br>запускайте и н | иложение, 397 КБ<br>che-default02g.c<br>Запустить<br>ернета могут быть<br>ить компьютер. Есг<br>не сохраняйте этот | dn.yandex.net<br>Сохранить Отмена<br>полезни, но этот тип сейла<br>м вы не доверяете источнику, н<br>сейл. Факторы риска |                         |                         |               |
|              |                                 | 8 13 076 🗲 200 🕊                   | Яндекс.Браузер так<br>4857 ¥ 18798 [⊖ 53                                                                                                    | ке доступен для <u>смартф</u> .<br>10 <b>2<sup>н 1624</sup> Бета</b>                                                                                                    | она и для <u>планшета</u> .<br>версия <u>Клуб Браузера</u>                    | Обратная связь                                                                                                    | Помощь Контакты © 2015                                                                                                   | 5 000 « <u>Яндекс</u> » | - Sade                  | _             |
| Готово       | -                               | _                                  |                                                                                                    |                                                                                                    |                                                                               |                                                                                                    | 8                                                                                                    | 😔 Интернет              | <i>4</i> <u>∩</u> •     | 🔍 100% 🔹 💡    |
| 🛃 пуск       | ····                            | 🗐 Инструкция экспер                | от 🖉 MSN Россия: н                                                                                                    | ювост 🖉 Скачать Яндек                                                                                                    | с.Бр 🌈 Выполненс                                                              | : 0% из Ү                                                                                                    |                                                                                                    |                         | EN 🤇                    | 10:52         |

5. После этого на рабочем столе появится логотип Яндекс-браузера для его запуска:

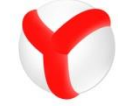

#### 6.2. Общение с экспертами в ходе конференции

Как только аттестуемый войдет в конференцию, это отобразится на экранах обоих экспертов (если они оба в это время присутствуют в конференции):

| РИС [Региональный Интерн РИС Швецова Светлана Вла ×   | РИО Швецова Светлана Вла | Письмо «Новое сообще: | 🔏 Списки успешно проше. | + |       |           |
|-------------------------------------------------------|--------------------------|-----------------------|-------------------------|---|-------|-----------|
| ← Я С ту.dnevnik76.ru Швецова Св                      | етлана Владимировна      |                       |                         |   |       | ०★) ⊻     |
| <ul> <li>Участники (3)</li> <li>Конференци</li> </ul> | <mark>я Слайды</mark> Ча |                       |                         |   | Видео | Опрос     |
| Швецова Светлана Владини; Чат                         |                          |                       |                         |   |       |           |
|                                                       |                          |                       |                         |   |       |           |
| Кривошеева Елена Александ 🖀 🕅 🔅                       |                          |                       |                         |   |       |           |
|                                                       |                          |                       |                         |   |       |           |
| Трофимов Виталий Викторое                             |                          |                       |                         |   |       |           |
|                                                       |                          |                       |                         |   |       |           |
|                                                       |                          |                       |                         |   |       |           |
|                                                       |                          |                       |                         |   |       |           |
|                                                       |                          |                       |                         |   |       |           |
|                                                       |                          |                       |                         |   |       |           |
|                                                       |                          |                       |                         |   |       |           |
|                                                       |                          |                       |                         |   |       |           |
|                                                       |                          |                       |                         |   |       |           |
|                                                       |                          |                       |                         |   |       |           |
|                                                       |                          |                       |                         |   |       |           |
|                                                       |                          |                       |                         |   |       |           |
| Ф Настройки                                           |                          |                       |                         |   |       |           |
|                                                       |                          |                       |                         |   |       |           |
|                                                       |                          |                       |                         |   |       | Отправить |
|                                                       |                          |                       |                         |   |       |           |

Для того, чтобы аттестуемый мог общаться, ему эксперт должен дать «право голоса» После того, как аттестуемый также снимет красный крестик у себя на экране и поменяет в своих настройках настройки режим «Фото» на «Видео», он будет виден участникам конференции, и они могут общаться: видеть и слышать друг друга, а также писать сообщения в чате.

Примечание: Чат, чаттер (англ. chatter — болтать) — средство обмена сообщениями по компьютерной сети в режиме реального времени. Характерной особенностью является коммуникация именно в реальном времени или близкая к этому, что отличает чат отфорумов и других «медленных» средств. То есть, если на форуме можно написать вопрос и ждать, пока кто-нибудь посчитает нужным на него ответить (в то же время можно получить и несколько ответов сразу от разных пользователей), то в чате общение происходит только с теми, кто присутствует в нём в настоящий момент, а результаты обмена сообщениями могут и не сохраняться.

Под словом чат обычно понимается групповое общение, хотя к ним можно отнести и обмен текстом «один на один» посредством программ мгновенного обмена сообщениями.

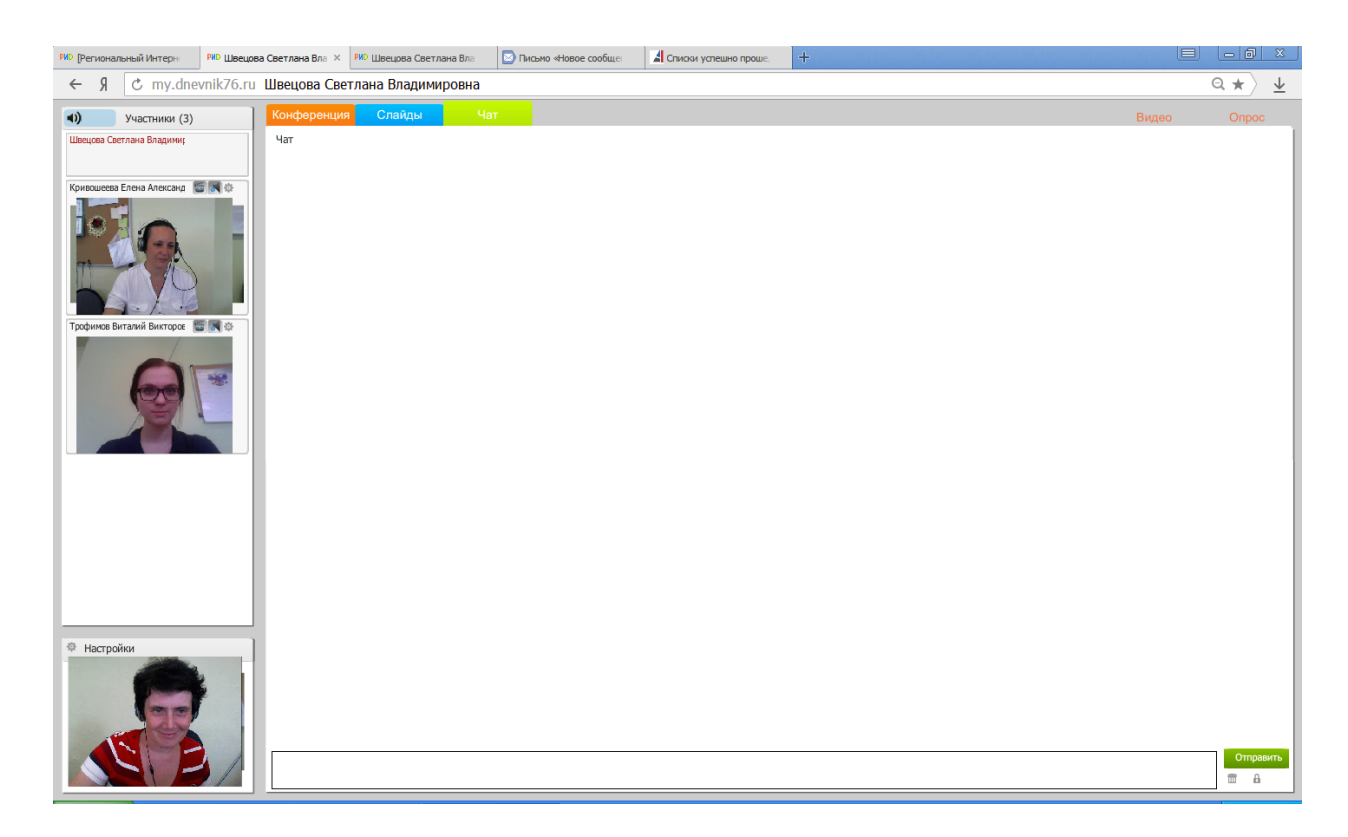

Если перейти на вкладку «Конференция», изображения собеседников будут на основной части экрана и они будут больше:

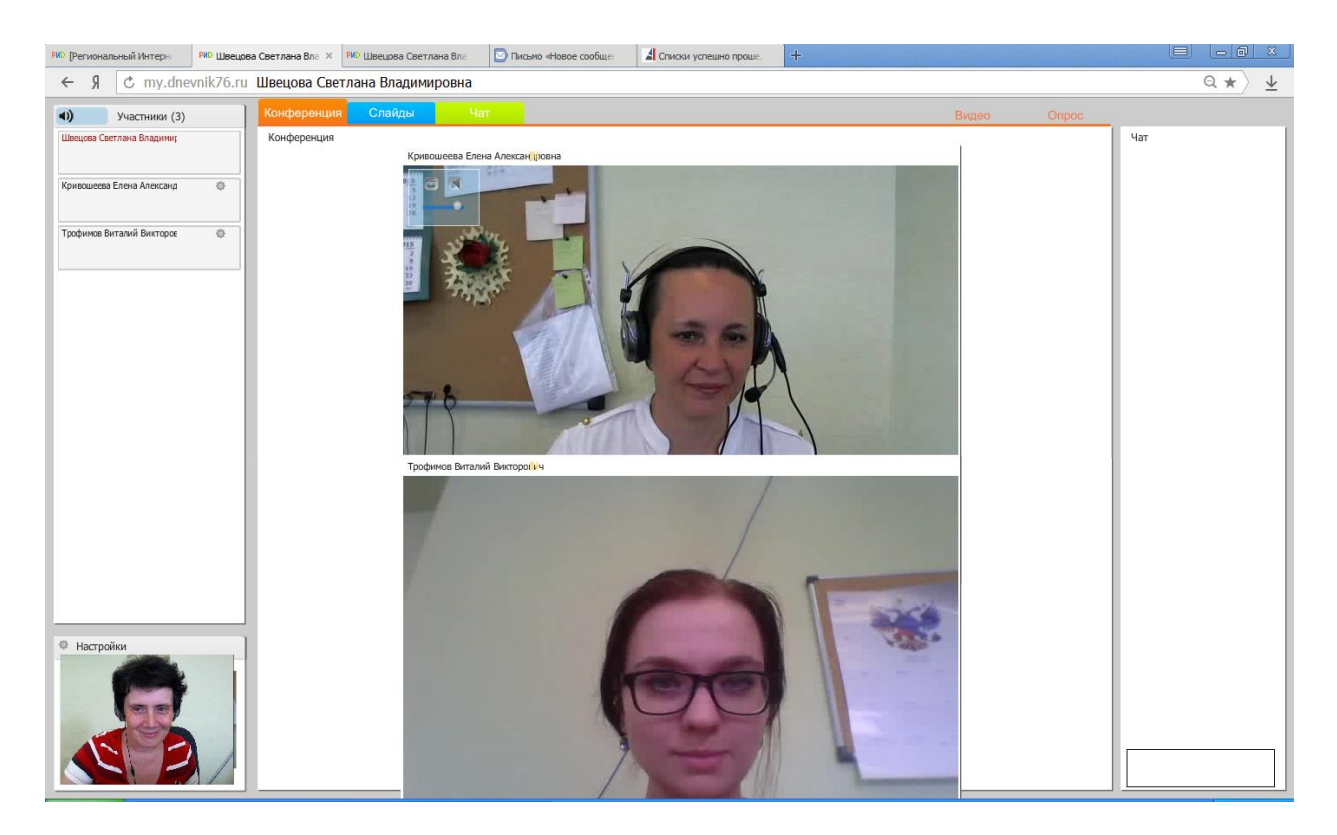

### 7. Закрытие конференции

Для того, чтобы закрыть конференцию, ведущему (тому эксперту, который ее создал) достаточно просто выйти из нее, и через 5 минут она автоматически закроется.

При этом сообщения, которыми участники обменивались в режиме чата, не сохраняются, и никаким способом их невозможно будет восстановить.

Примечание: Для того, чтобы в разделе «Конференции» увидеть, что конференция действительно закрылась, через 5 минут достаточно обновить страницу.